Microprocessor Resistivity & Conductivity Monitor/Controller

# EC410 / EC430

# **Operation Manual**

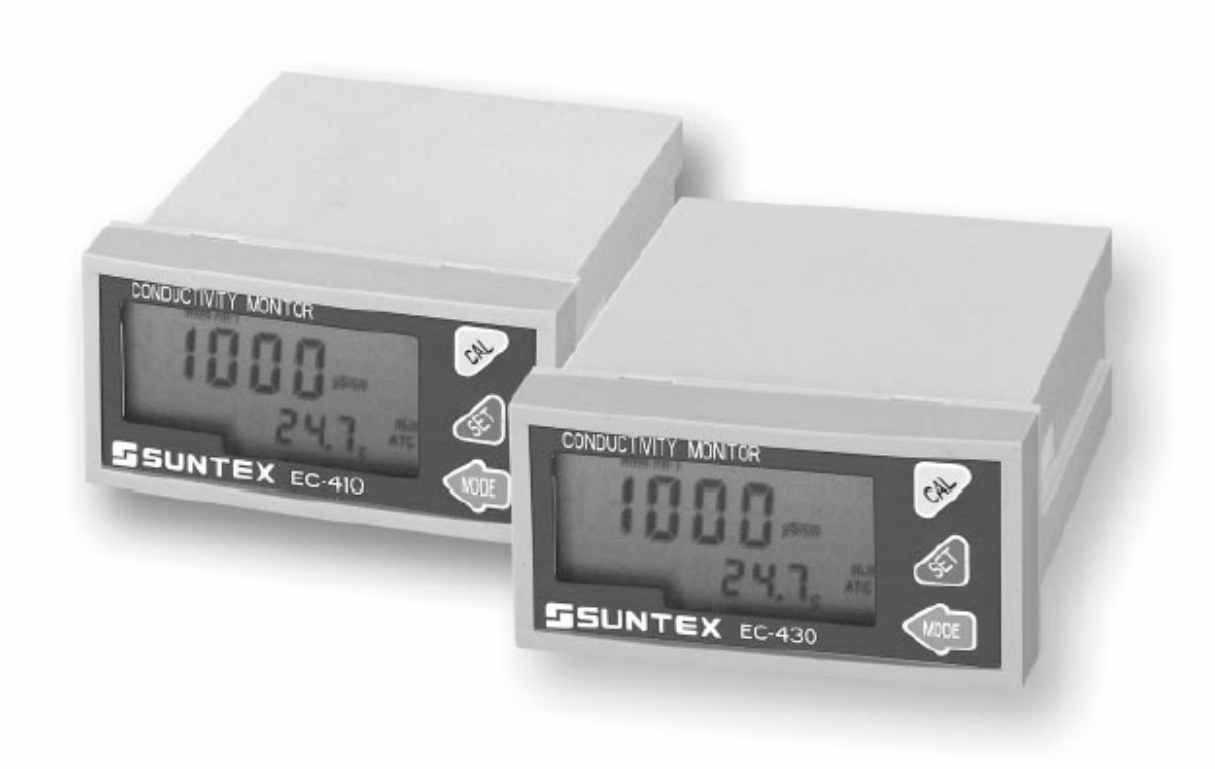

# INDEX

- 1 Specifications
- 2 Assembly and installation
  - 2.1 Precautions for installation
  - 2.2 Installation of controller
  - 2.3 Cutout dimension
- 3 Block diagram and rear panel
  - 3.1 Rear panel
  - 3.2 Function block diagram
  - 3.3 Descriptions of rear panel
  - 3.4 Connection diagram of electrode
    - 3.4.1 Wiring of electrode
    - 3.4.2 Circuit of electrode
  - 3.5 Electrical connection diagram
- 4 Illustration of function on front panel
  - 4.1 Display
    - 4.1.1 EC 410
    - 4.1.2 EC 430
  - 4.2 Descriptions of LCD screen
  - 4.3 Functions of LCD screen
  - 4.4 Descriptions of buttons
- 5 Operation
- 6 Setup
  - 6.1 Setup mode
  - 6.2 Selection of measuring mode
  - 6.3 Selection of temperature compensation mode
  - 6.4 Selection of temperature coefficient mode
  - 6.5 Current mapping
  - 6.6 Alarm setting
  - 6.7 Frequency of power supply setting
- 7 Calibration
- 8 Troubleshooting
- 9 Installation of electrode
  - 9.1 Diagram of electrode
  - 9.2 Correct installation
  - 9.3 Incorrect installation

# 1. Specifications

| Model                    | EC 410                                              | EC 430                          |  |
|--------------------------|-----------------------------------------------------|---------------------------------|--|
| Mode                     | Resistivity/Conductivity/Temperature                |                                 |  |
| Measuring Range          |                                                     |                                 |  |
| Resistivity              | 0.00 MΩ.cm~20.00 MΩ.cm                              |                                 |  |
| Conductivity             | 0.00 µS/cm~200.0 mS/cm                              |                                 |  |
| Temperature              | <b>0~100</b> ℃                                      |                                 |  |
| Resolution               |                                                     |                                 |  |
| Resistivity              | 0.01 MΩ • cm                                        |                                 |  |
| Conductivity             | 0.01 µS/cm                                          |                                 |  |
| Temperature              | <b>0.1</b> °C                                       |                                 |  |
| Accuracy                 |                                                     |                                 |  |
| Resistivity              | ±1%±1 digit                                         |                                 |  |
| Conductivity             | ±1%±1 digit                                         |                                 |  |
| Temperature              | ±0.5°C                                              |                                 |  |
| Cell constant            | 0.01, 0.05,1.00,10.00 cm <sup>-1</sup> are fixed    |                                 |  |
|                          | 0.001~19.99 are adjusted                            |                                 |  |
| Temperature compensation | Choose temperature sensor PT1000 or NTC30K manually |                                 |  |
|                          | Automatically / Manually                            |                                 |  |
| Temperature coefficient  | 1                                                   |                                 |  |
| Resistivity              | Nonlinear compensation                              |                                 |  |
| Conductivity             | Linear temperature compensation                     |                                 |  |
| Ambient temperature      | 0~50°℃                                              |                                 |  |
| Storage temperature      | -10~70°C                                            |                                 |  |
| Display                  |                                                     |                                 |  |
| Current output           | Isolated DC4~20 mA,max. Load 500 Ω                  |                                 |  |
| Alarm function           | -                                                   | Yes                             |  |
| Alarm contact            | -                                                   | Relay ON/OFF<br>240 VAC 2A max. |  |
| Alarm control            | -                                                   | Hi/Lo controlling               |  |
| Power supply             | Switching power 88~265 VAC , 50/60 Hz               |                                 |  |
| Dimension                | 48×96×110 mm (H×W×D)                                |                                 |  |
| Cut out dimension        | 44 x 96 mm (H x W)                                  |                                 |  |
| Weight                   | 0.25 kg                                             |                                 |  |

# 2. Assembly and installation

#### 2.1 Precautions for installation

Wrong wiring will lead to breakdown or electrical shock of instrument, please read the operating manual clearly before installation.

- a. Make sure to remove AC power to the controller before wiring input and output connections, and before opening the controller housing.
- b. The installation site of the controller should be good in ventilation and avoid direct sun shining.
- c. Relay contacts are subjected to electrical erosion. Don't connect relay contacts directly to heavy loads, connecting a magnetic switch instead. Especially with inductive and capacitive loads, the service life of the contacts will be reduced.
- d. For suppression of sparks and arcing, components such as RC combinations, nonlinear resistors, series resistors, diodes and varistors are used.
- 2.2 Installation of controller

Reserve a 44 x 92 mm hole on the front panel of the wall mount chassis and insert the controller from the rear of the chassis, fasten the two sides fixing support.

#### 2.3 Cutout dimension

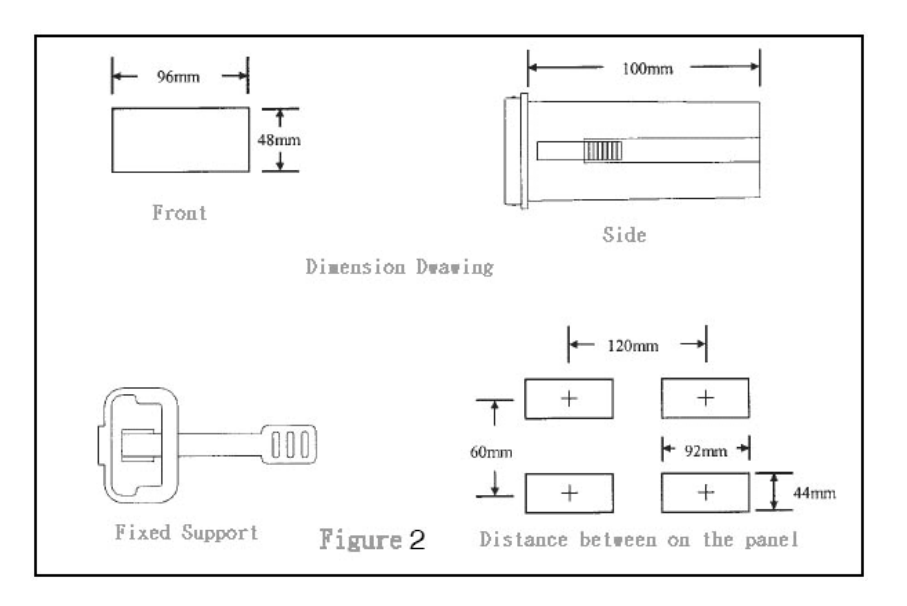

# 3. Block diagram and rear panel

# 3.1 Rear panel

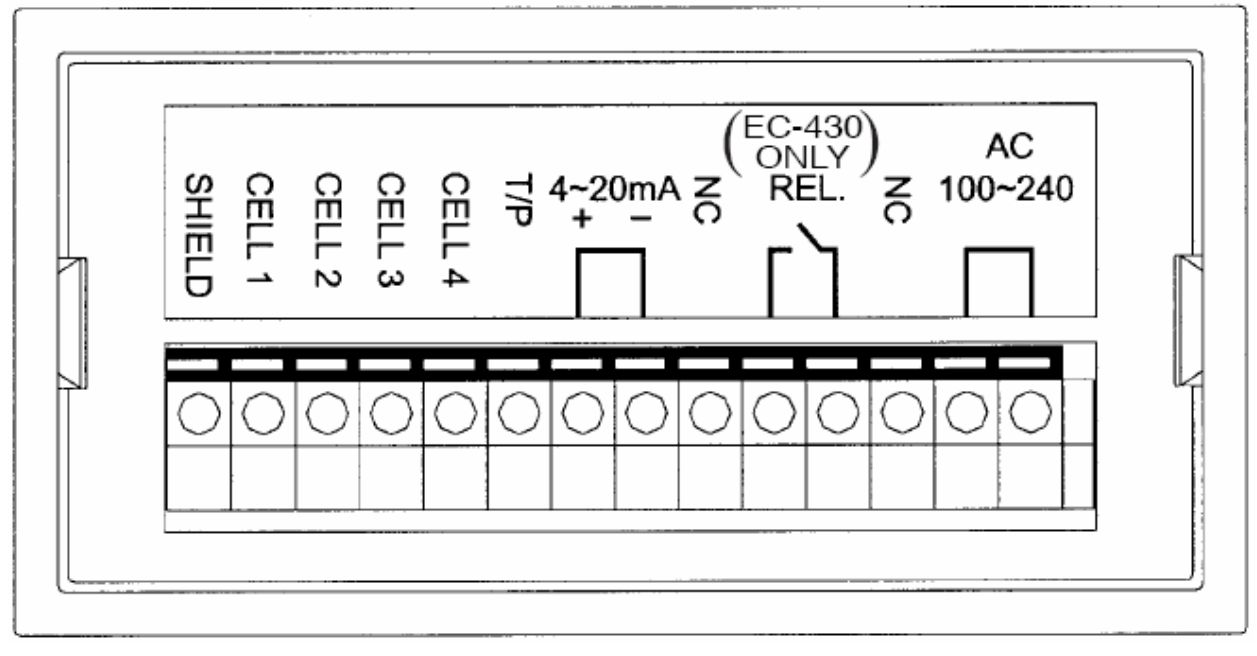

## 3.2 Function block diagram

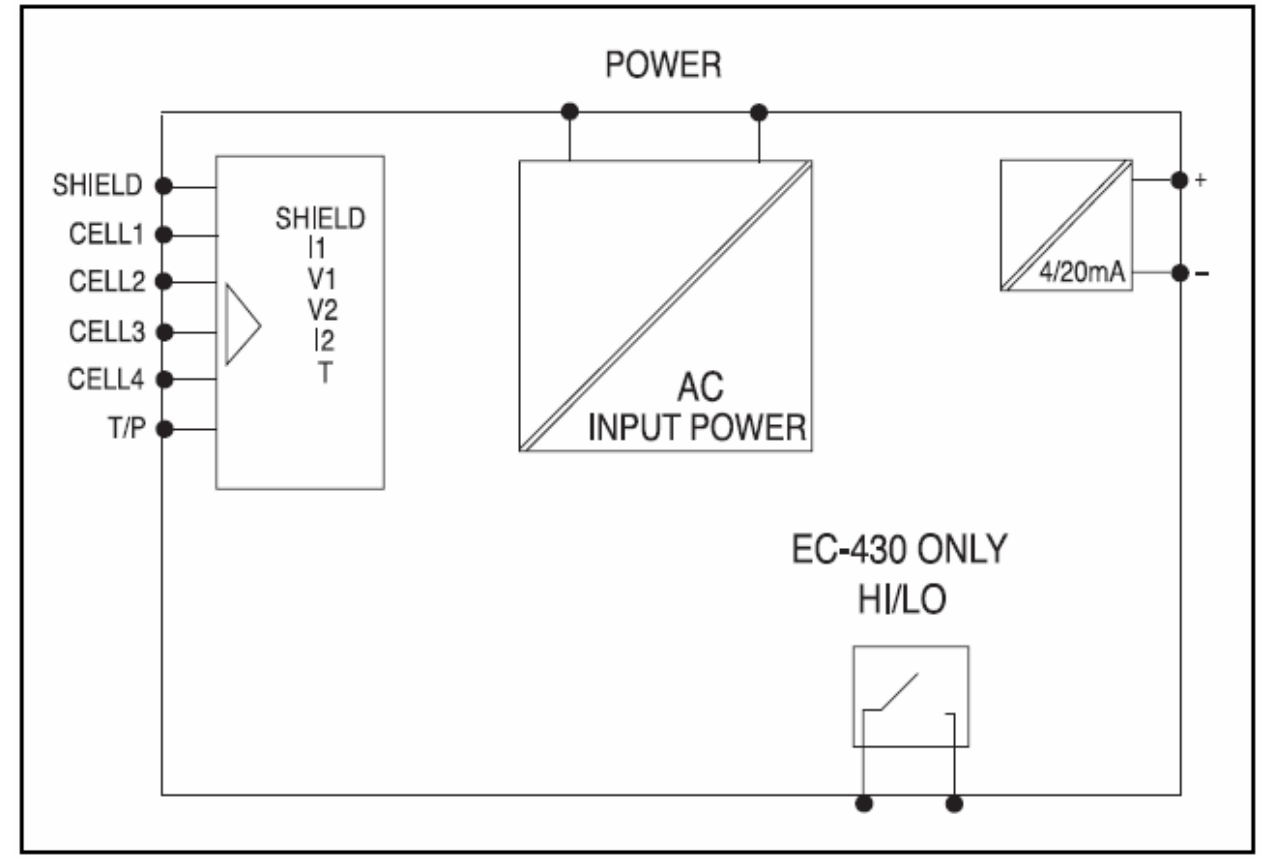

#### 3.3 Descriptions of rear panel

SHIELD : Connecting to the net wire of CELL : Connecting to the brown wire of CELL CELL 1 CELL 2 : Connecting to the red wire of CELL CELL 3 : Connecting to the orange wire of CELL : Connecting to the black wire of CELL CELL 4 : Connecting to the yellow wire of CELL T/P : For the connection to outside recorder or PLC control 4~20 mA NC : No function REL. : Hi/Lo alarm control contact (for EC 430) NC : No function AC100~240V : Controller power connection (the real value is from AC88V to 265V)

#### 3.4 Connection diagram of Electrode

#### 3.4.1 Wiring of electrode

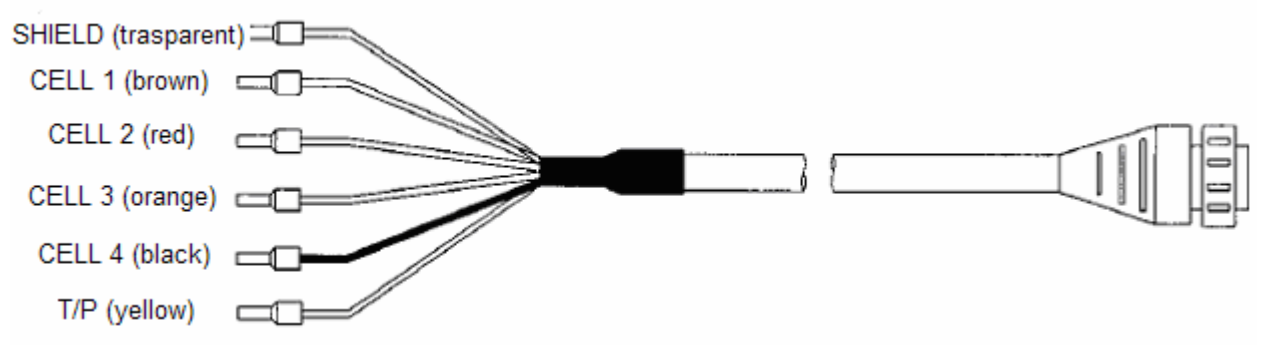

#### 3.4.2 Circuit of electrode

| SUNTEX Electrode |                                                                        |                                |                                | Others                                              |
|------------------|------------------------------------------------------------------------|--------------------------------|--------------------------------|-----------------------------------------------------|
| Туре             | 2E electrode<br>8-221/8-222<br>4E electrode 8-241<br>Circuit statement | 8-11-3<br>Circuit<br>statement | 8-12-6<br>Circuit<br>statement | Please read<br>the descri-<br>ption of<br>electrode |
| SHIELD           | Transparent line                                                       | Net line                       | Net line                       | SHIELD                                              |
| CELL1            | Brown line                                                             | Short with                     | Short with                     | CELL1                                               |
| CELL2            | Red line                                                               | transparent line               | transparent line               | CELL2                                               |
| CELL3            | Orange line                                                            | Short with white               | Short with                     | CELL3                                               |
| CELL4            | Black line                                                             | line                           | green line                     | CELL4                                               |
| T/P              | Yellow line                                                            | Yellow line                    | Red line                       | T/P                                                 |

## 3.5 Electrical connection diagram

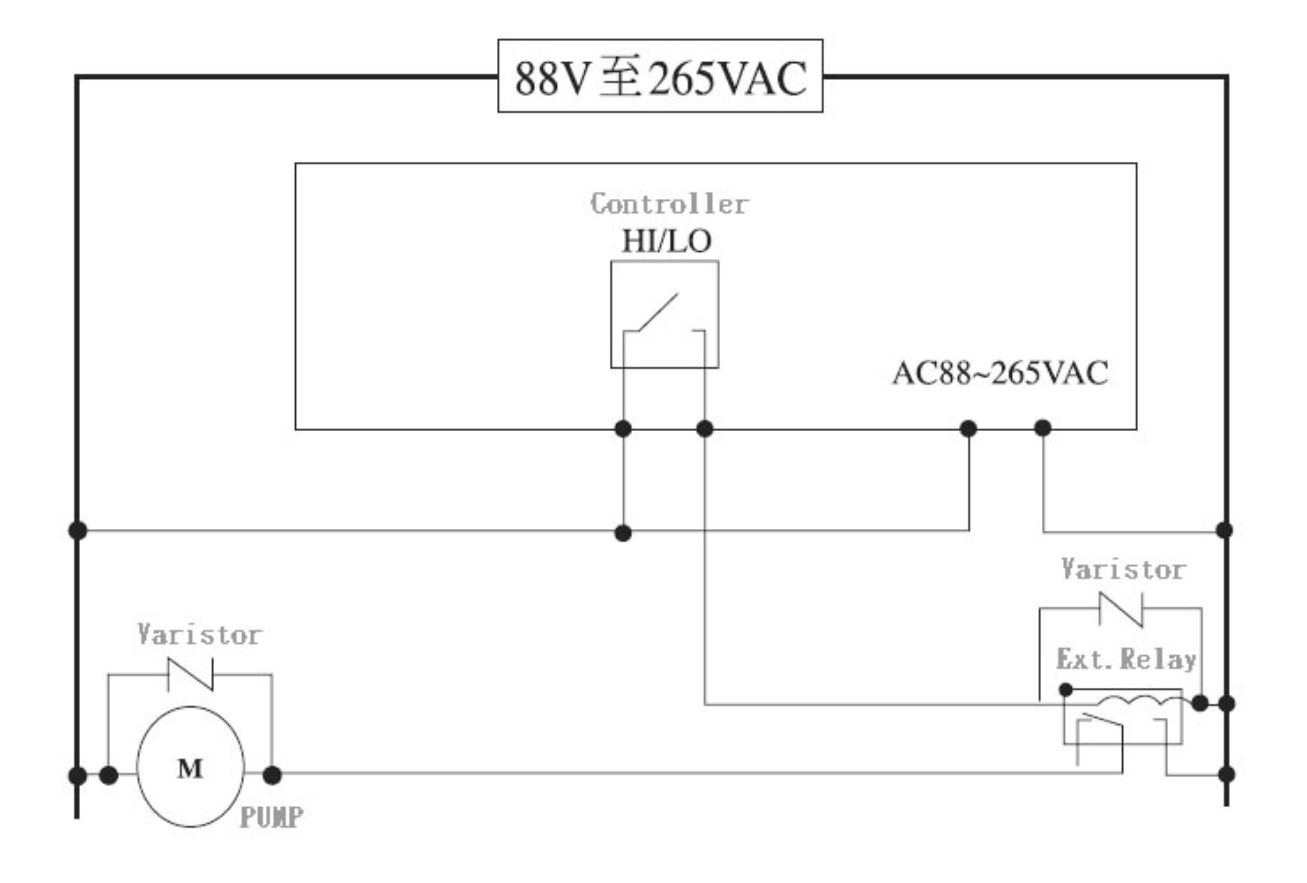

# 4. Illustration of functions on front panel4.1 Display4.1.1 EC 410

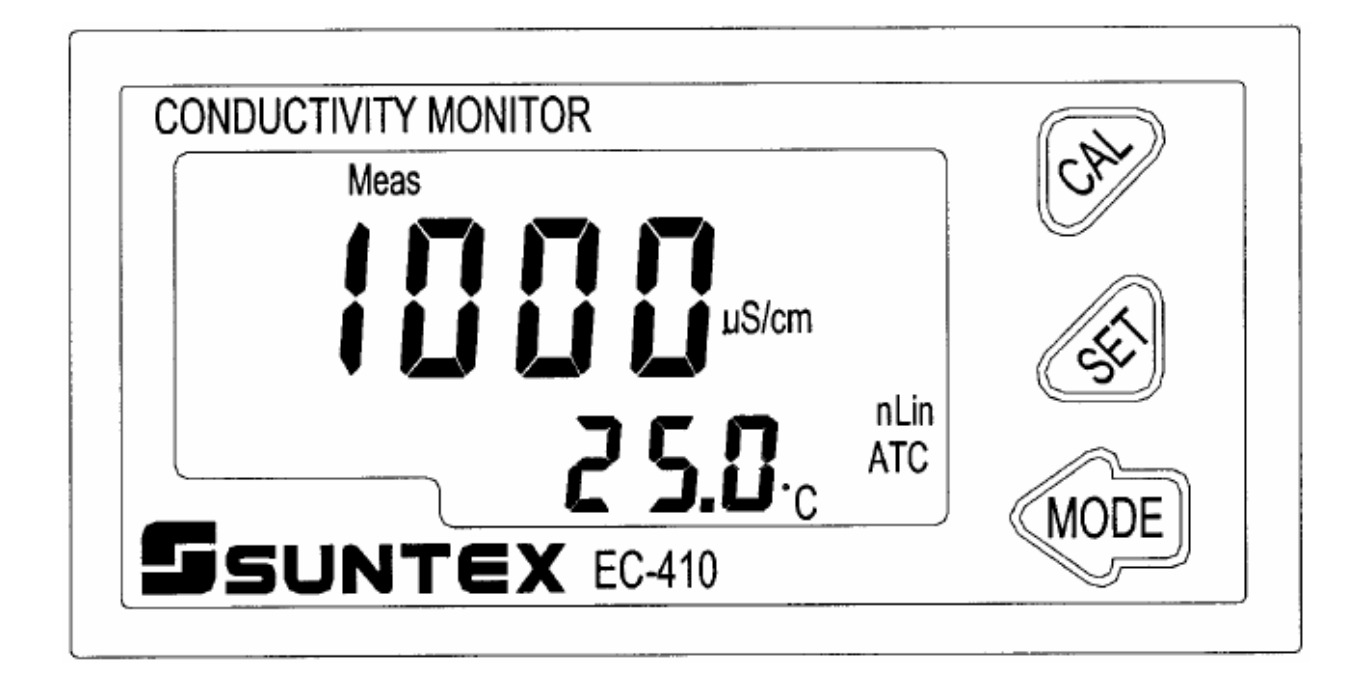

4.1.2 EC430

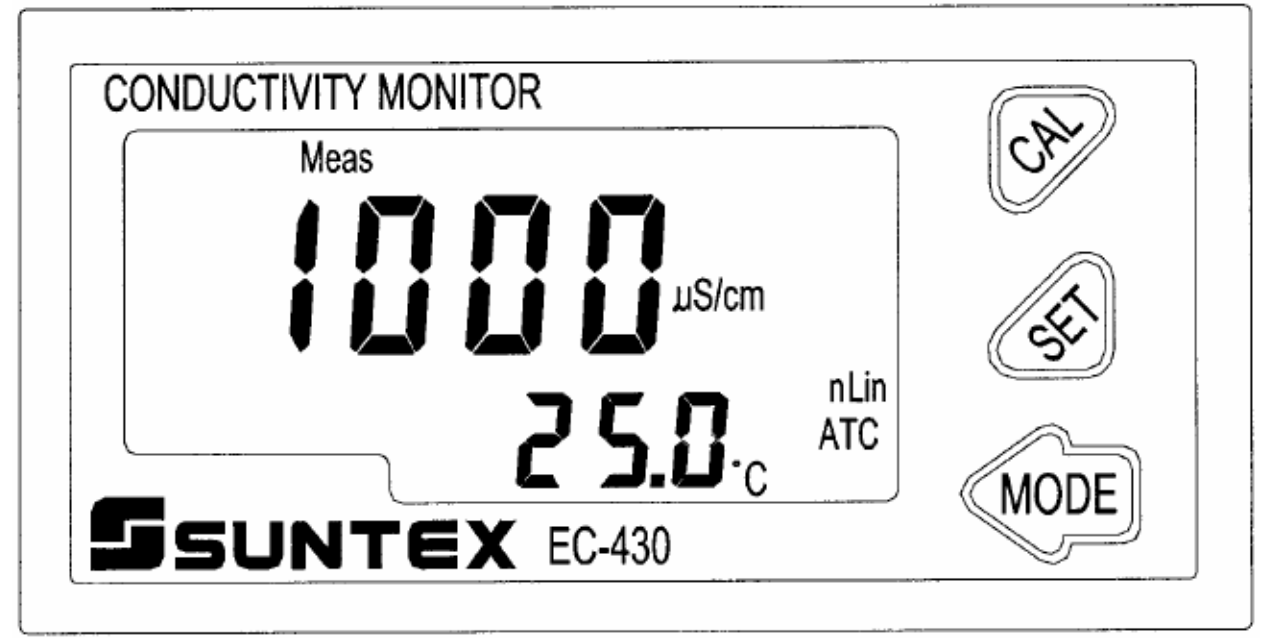

#### 4.2 Descriptions of LCD screen

. Current output is over 20 mA

: Current output is lower than 4 mA

Meas : Measurement condition

Setup : Setup condition

- Cal : Rectification condition
- Rel1 : HI/Lo, alarm setup condition
- Hold : Lock of control condition

#### 4.3 Functions of LCD screen

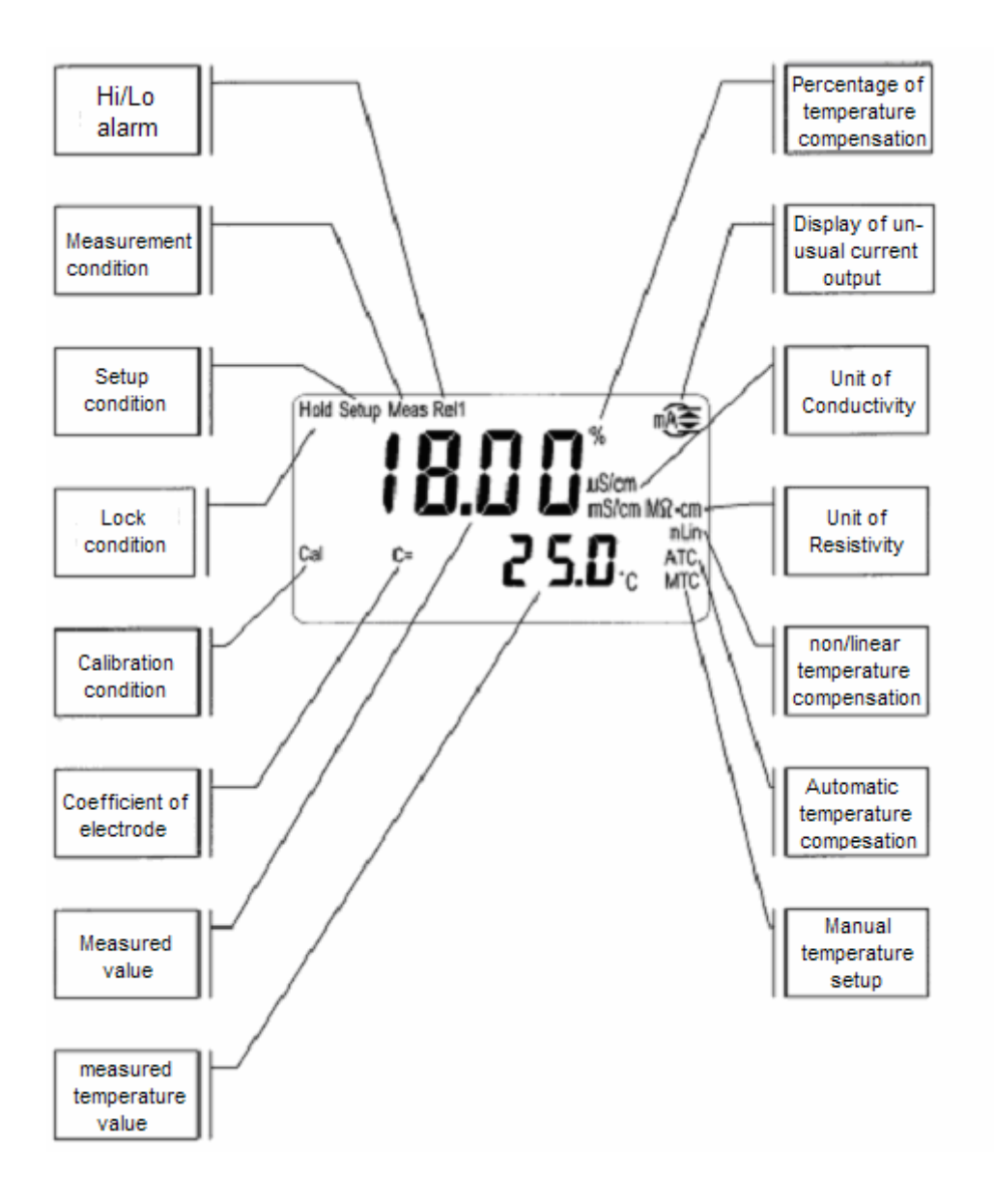

#### 4.4 Descriptions of buttons

To avoid wrong operation, SUNTEX designs the combo-button system to operation. All functions of buttons are described as following:

MODE : Up adjustment button; working with button to enter calibration mode. MODE Down adjustment button; working with button to enter setup mode. MODE button to enter calibration : Confirm button; work with or or setup mode. Be the selection button in calibration and setup mode. MODE At measurement mode, push these two buttons to enter parameters setup mode. MODE At measurement mode, push these two buttons to enter calibration mode. At parameters or calibration mode, push these two buttons simultaneously to get the default values. MODE At measurement mode, push buttons simultaneously until words on screen are gone to get default parameter values. MODE : At measurement mode, push buttons simultaneously until words on screen are gone to get default calibration values.

## 5. Operation

Make sure the circuit is ok and then power it on. Enter the operation mode to start measurement, and adjust parameters or rectifications by following below dialogues.

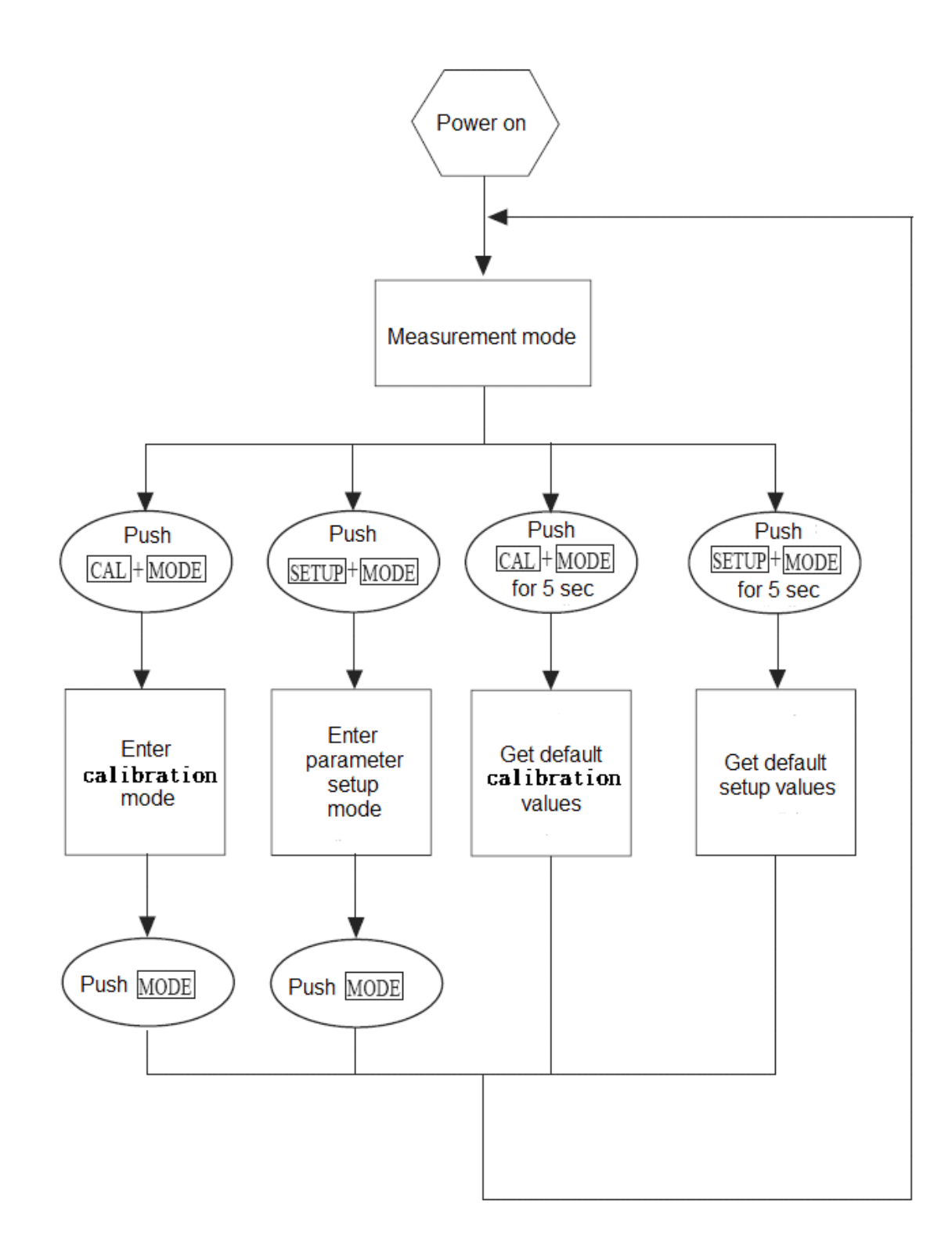

# 6. Setup

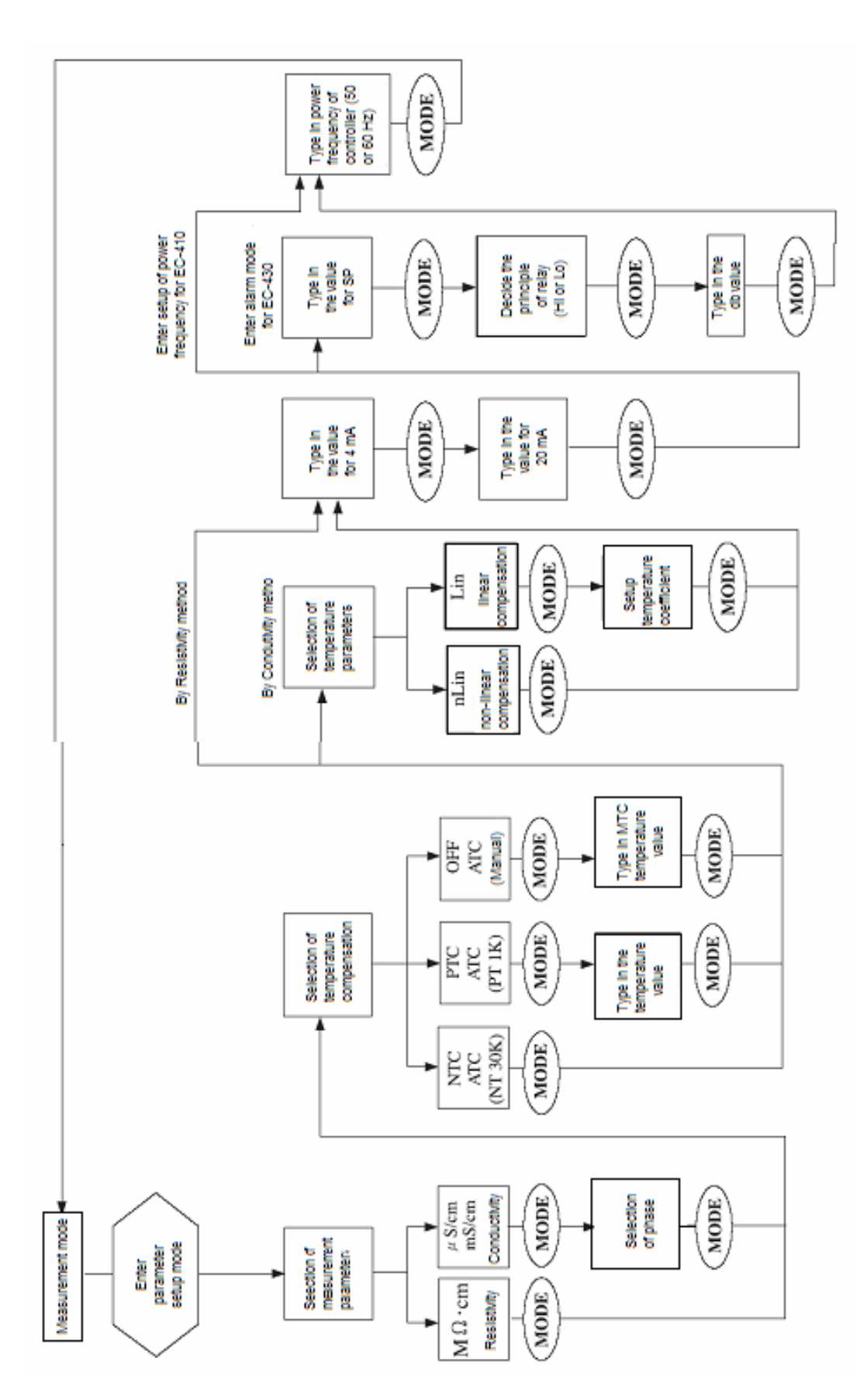

#### 6.1 Setup mode

Push buttons simultaneously to enter setup mode for parameters.

#### 6.2 Selection of measuring mode

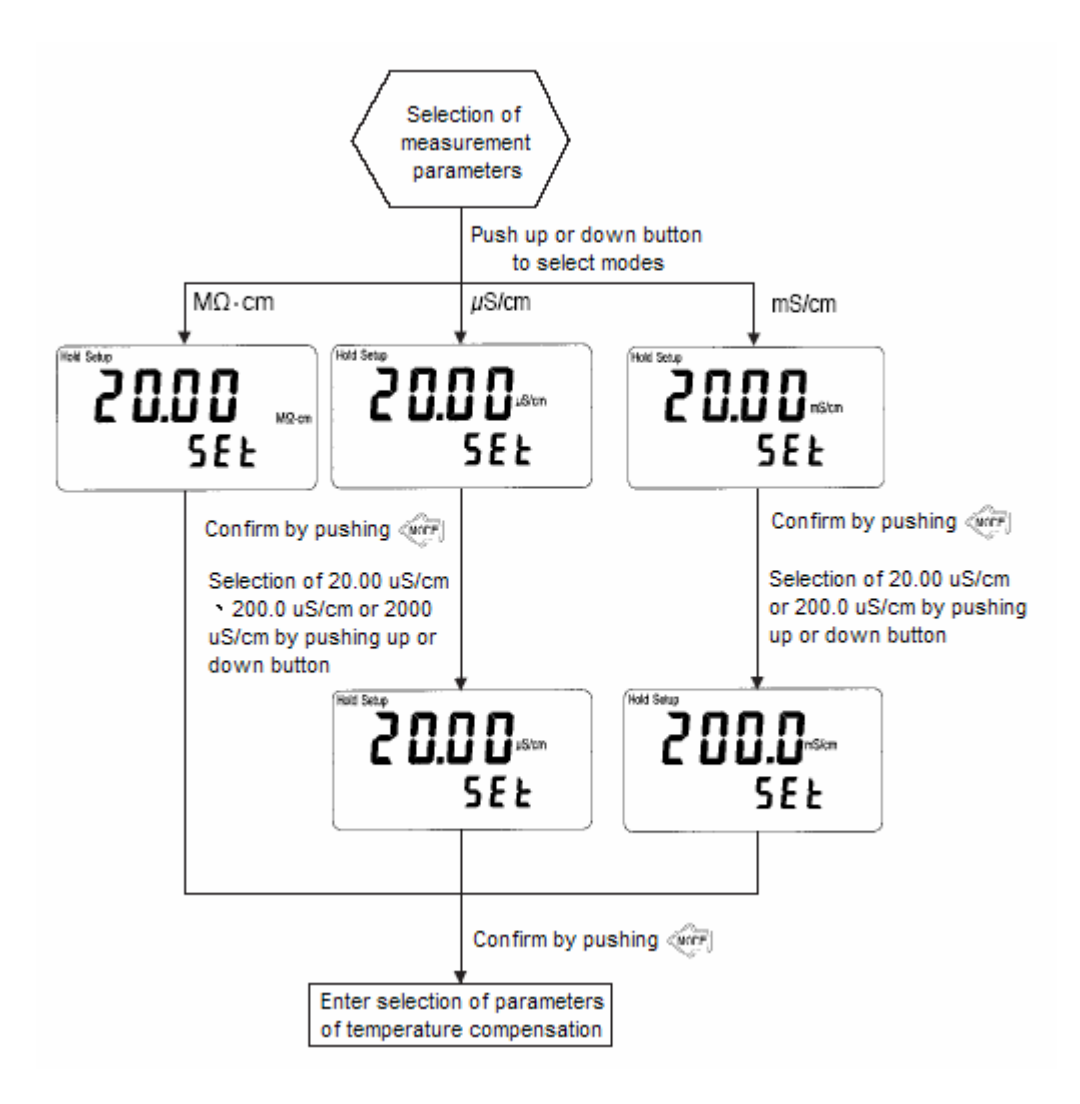

#### 6.3 Selection of temperature compensation mode

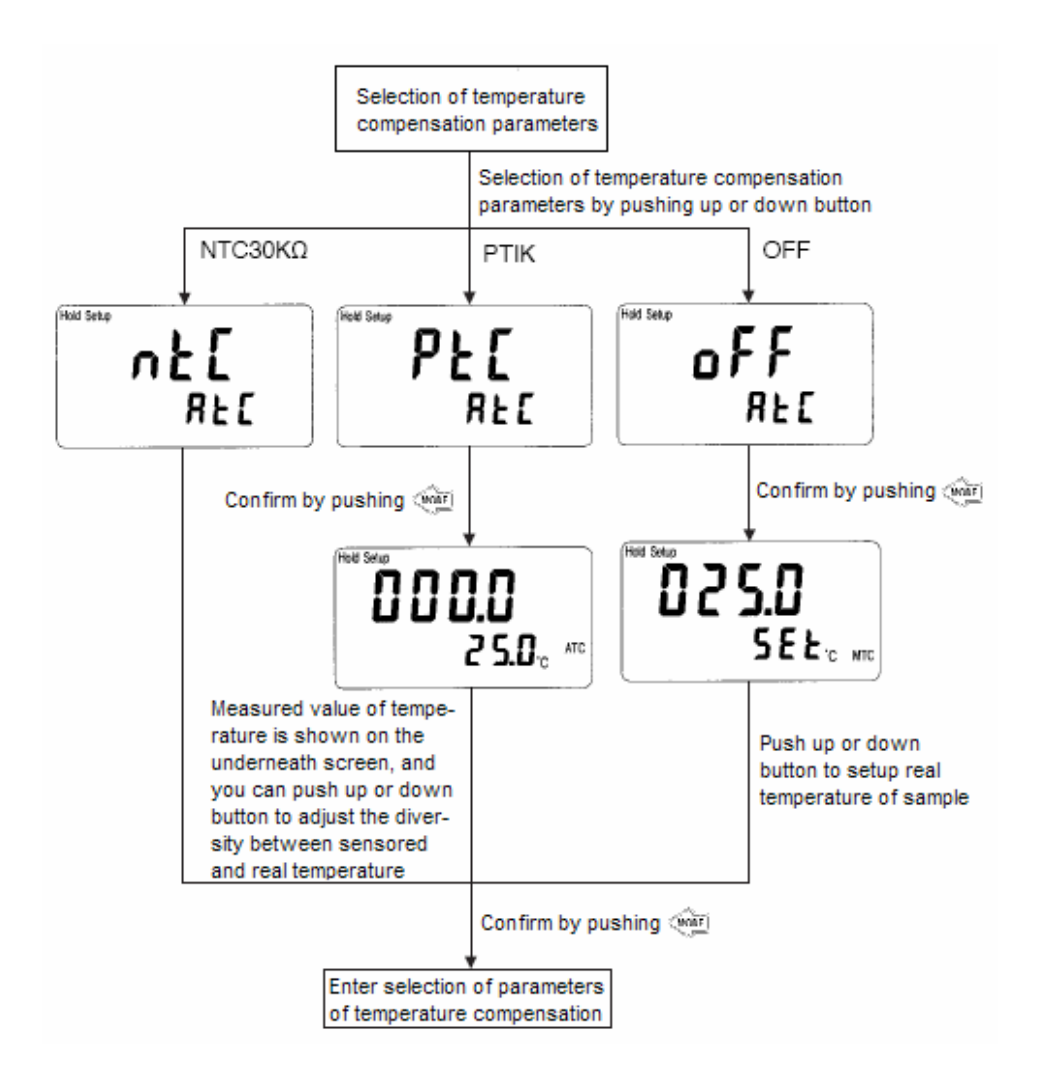

6.4 Selection of temperature coefficient mode (Used for Conductivity measurement mode ONLY)

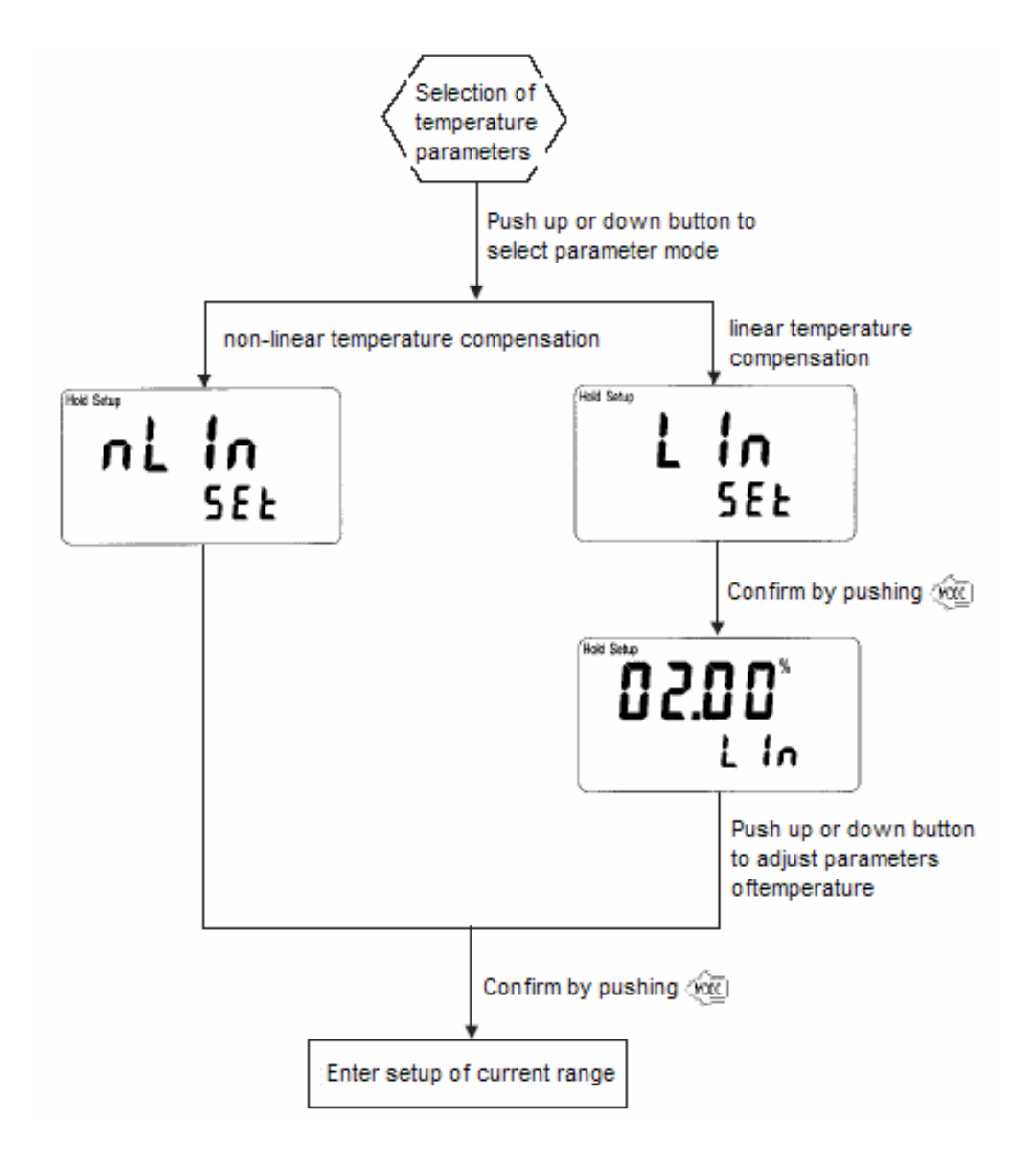

#### 6.5 Current mapping

Adjusting the measuring range of Conductivity/Resistivity corresponded with output current to raise the resolution of output current.

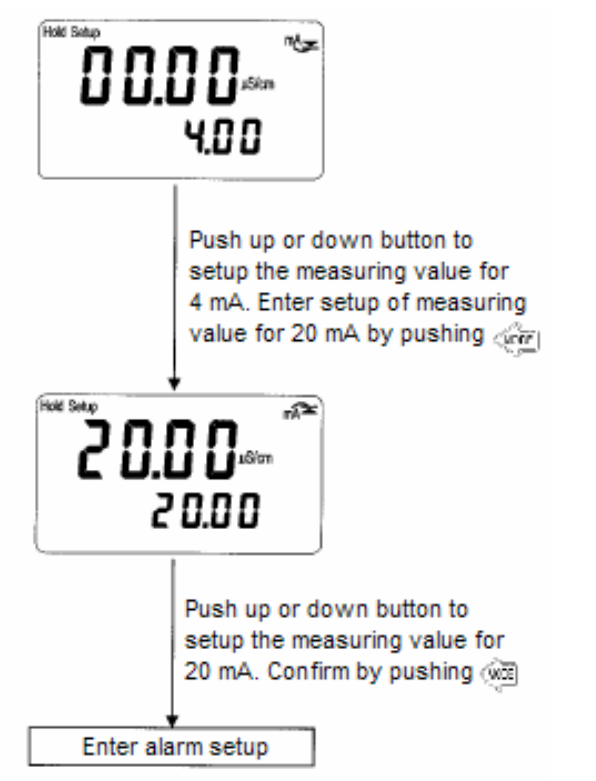

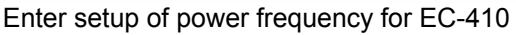

#### 6.6 Alarm setting

(Only for EC-430) Set the start of alarm by Hi or Lo action, the set value (TH, THRESHOLD), and the dead band (DB, DEADBAND). Resistivity: 0.00~20.00 M $\Omega$ Conductivity:  $0.00\mu$ S ~200.0mS

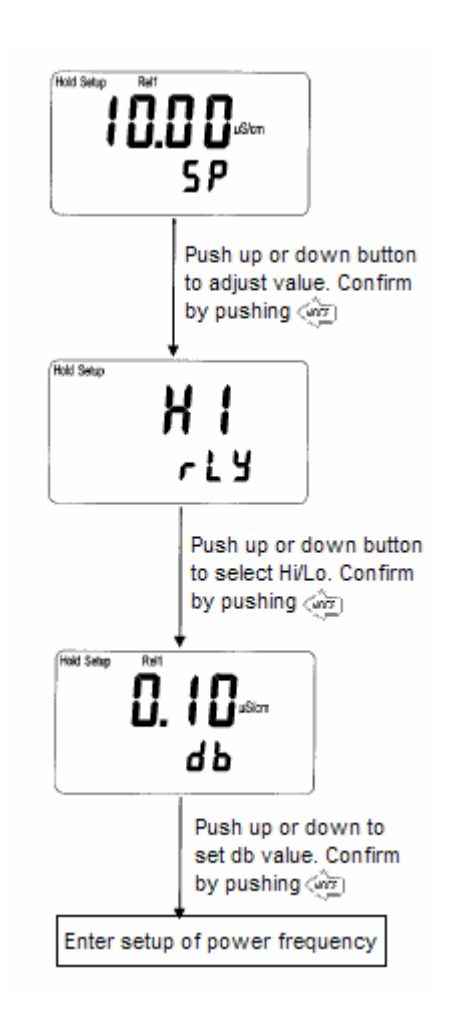

6.7 Frequency of power supply setting Select the working power frequency to be 50 or 60 Hz

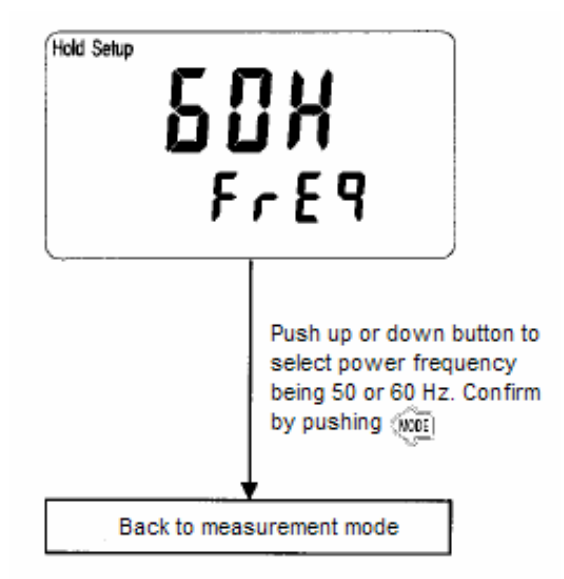

Select the right power frequency according to the local standard.

# 7. Calibration

- 1. Push  $\mathfrak{P}^+$  we buttons simultaneously to enter calibration mode.
- 2. The last value of electrode will be shown on the screen after entering calibration

mode. Waiting for 3 seconds or push button directly to go to next step.

When the value of electrode is flashing, pushing up or down button to set the value. Choices of Conductivity, 0.01, 0.05, 1.00, and 10.0, can be selected. After selection, push button to next step.

4. When the values of electrode and measurement are flashing at the same time, push buttons up or down to

adjust the value of electrode. User can calibrate by using calibration solutions or

electrodes, and push we button to confirm to return to measurement mode after you finish calibrate.

This controller supplies 4 CELL constant to be adjusted: Range 0.001~1.000 when cell constant is 0.01 Range 0.001~1.000 when cell constant is 0.05 Range 0.050~9.999 when cell constant is 1.00

Range 1.000~19.99 when cell constant is 10.00

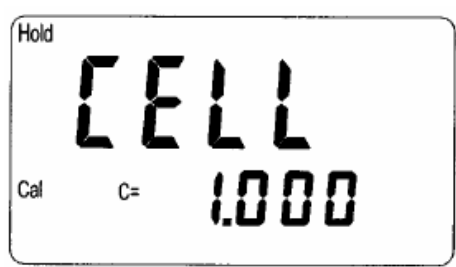

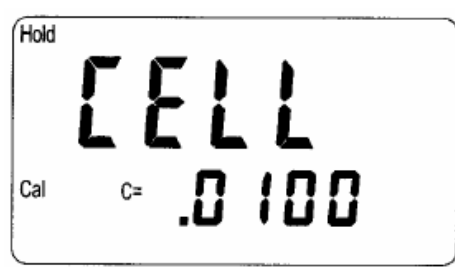

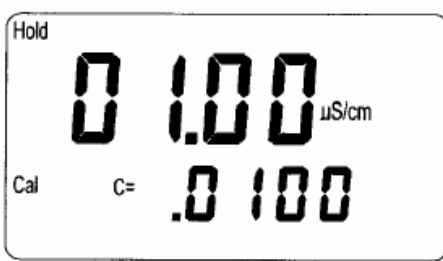

# 8. Troubleshooting

| Symptoms                                  | Possible Problems                                                                                | Resolutions                                                                                               |  |
|-------------------------------------------|--------------------------------------------------------------------------------------------------|----------------------------------------------------------------------------------------------------|--|
| Meas Rel1 mA<br>uS/cm<br>25.0-c ATC       | <ol> <li>Measuring value is<br/>out of the detection<br/>range</li> <li>Wrong circuit</li> </ol> | <ol> <li>Change to the higher<br/>detection range</li> <li>Check the circuit</li> </ol>                   |  |
| Meas<br>Meas<br>Meas<br>mS/cm<br>atc<br>C | <ol> <li>Temperature is out of<br/>detection range</li> <li>Wrong circuit</li> </ol>             | <ol> <li>Decrease the<br/>temperature of sample<br/>to proper range</li> <li>Check the circuit</li> </ol> |  |
| <b>Err9</b>                               | Breakdown of controller                                                                          | Call the service people                                                                                   |  |

# 9. Installation of electrode

# 9.1 Diagram of electrodes

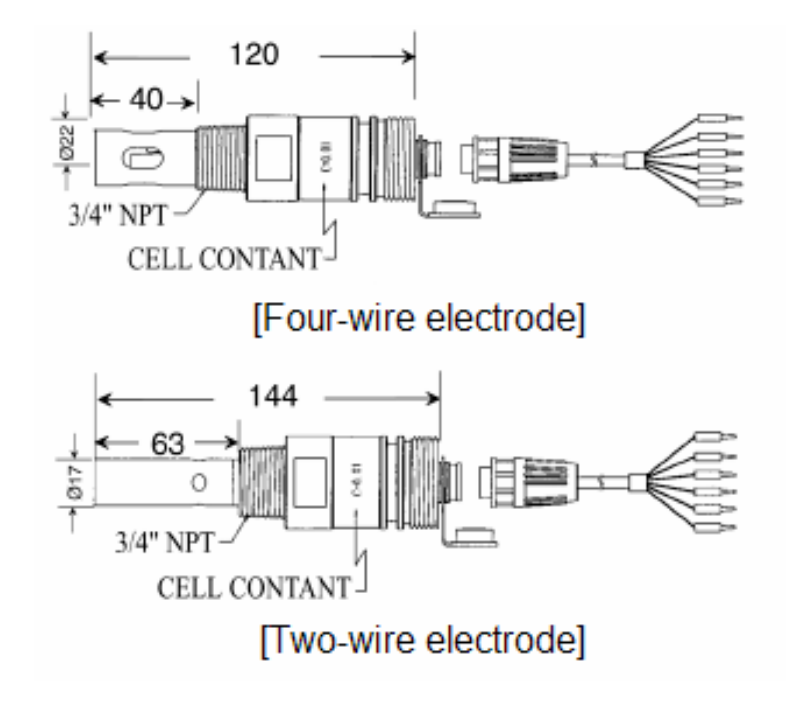

## 9.2 Correct installation

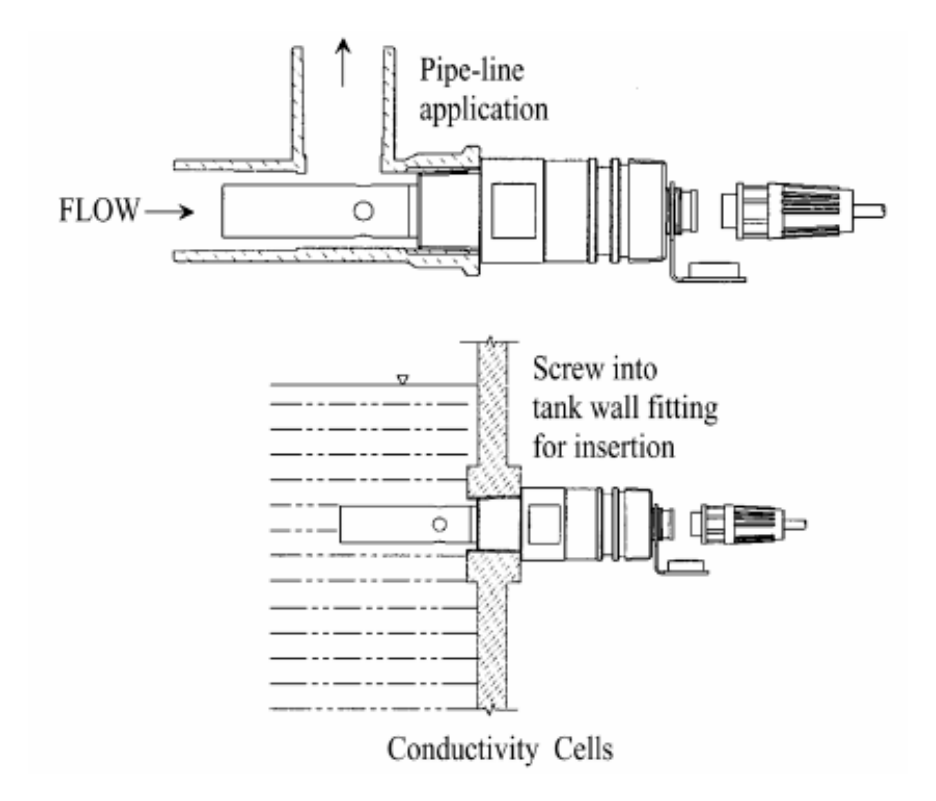

#### 9.3 Incorrect installation

a. Inserted part of electrode is too short to circulate well and may cause false measurement.

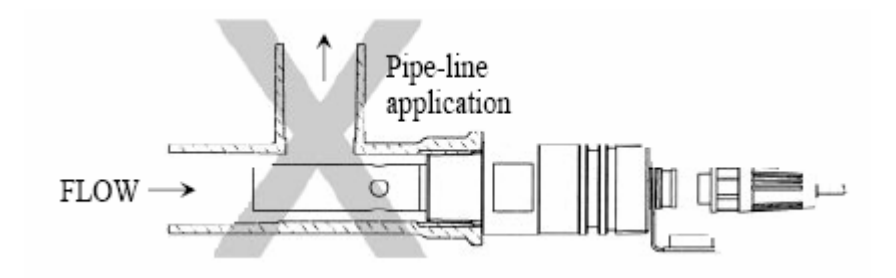

b. Insufficient stream may cause the false measurement of electrode.

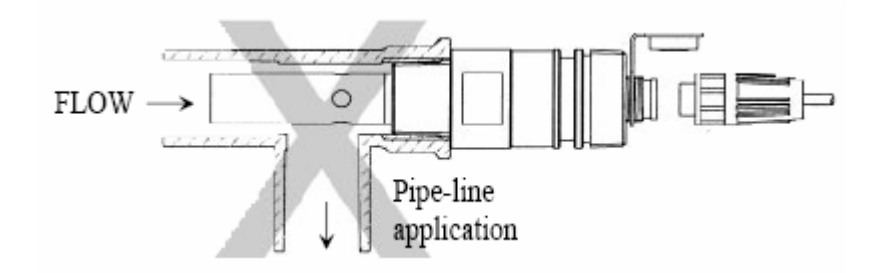

c. Immersed part of electrode is too insufficient to circulate well and may cause false measurement.

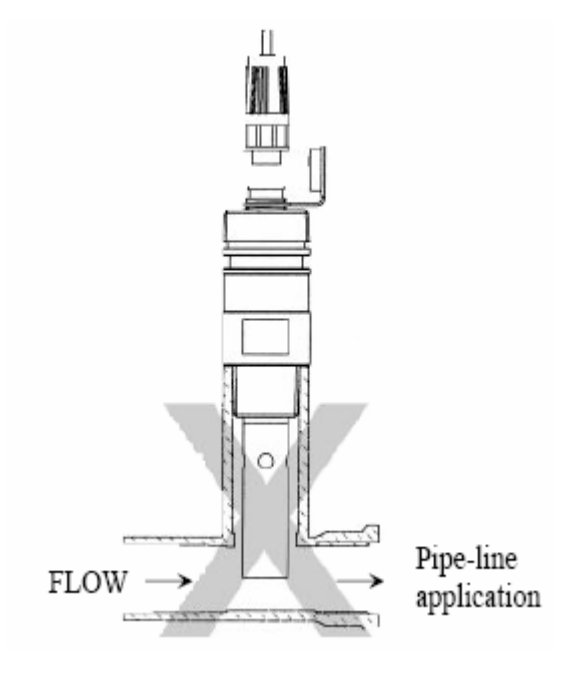